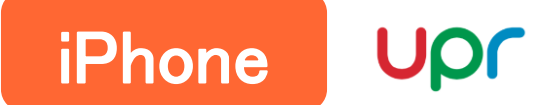

## ■ Safariの場合

①設定を開く

- ②「Safari」を選択して、その中から「詳細」を選択する。
- ③「Webサイトデータ」をタップしてWebサイトデータ一覧を表示する。
- ④上部の検索欄にて「tliserv.co.jp」を検索する。

⑤リストを左へスライドすると、右側に「削除」ボタンが表示されるので押して削除する。

| 設定                                                                                                    |       |
|----------------------------------------------------------------------------------------------------|-------|
| ルビー     加速     加速     加速     加速     加速     1     1     1     1     0.jp     0.jp <t< th=""><th>キャンセル</th></t<>                                                                                                    | キャンセル |
| i     リマインダー     >       iiiiiiiiiiiiiiiiiiiiiiiiiiiiiiiiiiii                                                                                                    |       |
| マリーボード     WEBサイトの設定       ボイスメモ     ページの拡大/縮小       アンーボード     デスクトップ用Webサイトを表示       マロボード     デスクトップ用Webサイトを表示       アロボード     ガーブリント       ブライバシー     施食なトラッキ<br>ングとフィン<br>ガーブリント                                                                                                    | 削除    |
| ●     ボイスメモ     >     デスクトップ用Webサイトを表示     >     高度なトラッキ<br>ングとフィン<br>ガープリント     ングとフィン<br>ガープリント     ブライバートブラウズ >                                                                                                    |       |
| 電話     デスクトップ用Webサイトを表示     高度なトラッキ<br>ングとフィン<br>ガープリント     シーレーダー     たへスライト                                                                                                    |       |
|                                                                                                    | _     |
|                                                                                                    |       |
|                                                                                                    |       |
| jeren line in the second second secon |       |
|                                                                                                    |       |
| ② Safari →<br>位置情報 →                                                                                                    |       |
| 本価 本価 本価 本価 本価 本価 本価 本価 本価 本価 本価 本価 本価                                                                                                    |       |
| Webサイトで、Apple Payが起こされているかおよび<br>Apple Card アカウントを持っているかおよび                                                                                                    |       |
| C X X → @#/&_ ABC DEF X                                                                                                    |       |
|                                                                                                    |       |
| iCloudからオフライン変示用のリーディングリスト項目<br>をすべて自動的に保存します。     JavaScript                                                                                                    |       |
|                                                                                                    |       |
|                                                                                                    |       |
| ■ 計測 > ● · · · · · · · · · · · · · · · · · ·                                                                                                    | 完了    |

Android Up

## ■ Google Chromeの場合

①Google Chromeを起動し、右上のメニューボタン(点が3つ)をタップして設定を選択する。

②「プライバシーとセキュリティ」をタップして「閲覧履歴データの削除」を選択する。

③「キャッシュされた画像とファイル」にのみチェックを入れる。

④「期間」がデフォルトでは1時間が選択されているので、タップして「全期間」を選択する。

⑤「データを削除」ボタンを押して削除する。

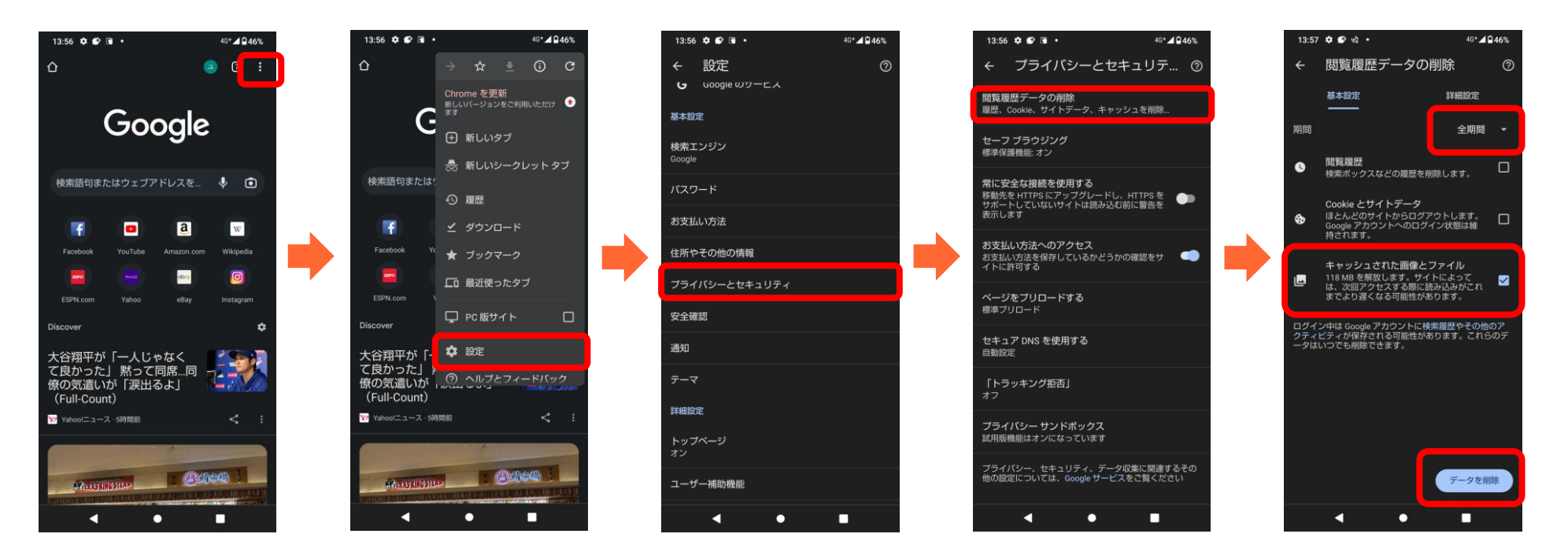